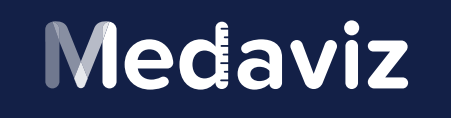

SERVICE DE TÉLÉCONSULTATION MÉDICALE

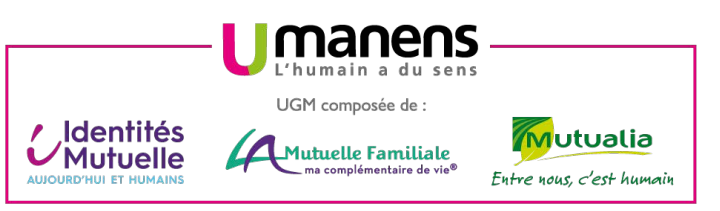

## UN MÉDECIN DISPONIBLE Par téléphone

EN DIRECT ET SANS RENDEZ-VOUS INCLUS DANS VOTRE GARANTIE SANTÉ

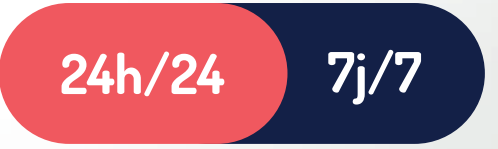

# **POUR BÉNÉFICIER DU SERVICE**

OU

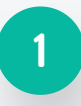

Créez votre compte :

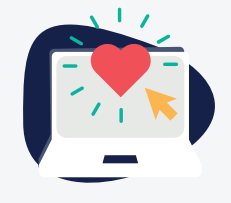

Rendez-vous sur medaviz.com/umanens

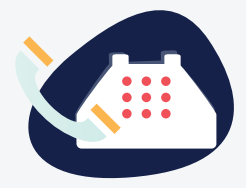

Composez le 09 73 03 02 65

1er appel libre sans création de compte

2

Contactez un médecin en composant le :

09 73 03 02 65\*

Ou téléchargez l'application

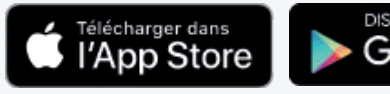

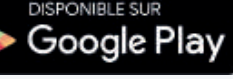

## Medaviz

1er Appel

### Mode d'emploi Medaviz

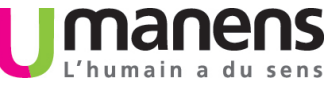

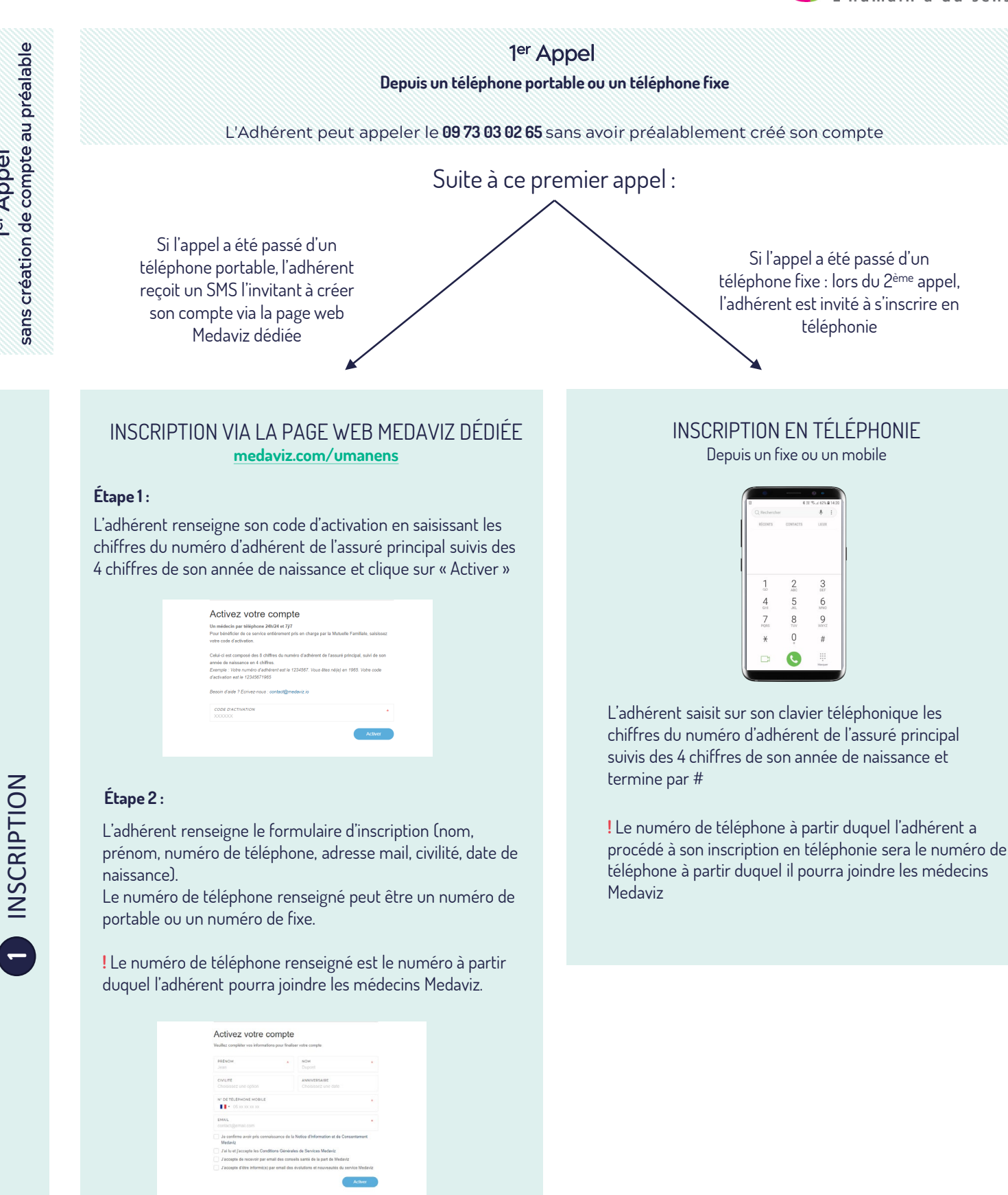

L'adhérent reçoit un SMS lui confirmant son inscription et lui indiquant :

- Le numéro à composer pour joindre les médecins - Le lien de téléchargement de l'application
- Son mot de passe pour se connecter à l'application

### Compte créé – Accès immédiat à Medaviz

#### APPELS VIA L'APPLICATION

L'adhérent se connecte à l'application en saisissant son numéro de mobile utilisé lors de la création du compte puis renseigne son mot de passe reçu par SMS.

En cas de perte ou d'oubli du mot de passe, l'adhérent a la possibilité de cliquer sur « Mot de passe oublié ? ». Il recevra un SMS pour réinitialiser son mot de passe,

Une fois dans l'application, pour appeler un médecin :

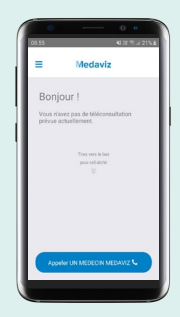

1 / Cliquer sur

« Appeler un médecin Medaviz »

| 0 0 0<br>0235 2 402 ** 225 4<br>< Medaviz | 2 / Choisir la spécialit |
|-------------------------------------------|--------------------------|
| UN MÉDEON SPÉCIALISTE                     |                          |
| Le spécialiste dont j'ai besoin :         | Les spécialistes son     |
| Canolinologue                             | temps réel.              |
| Cardiologue                               | Si la spécialité demar   |
| Chirurgien                                | diamanikla l'annal an    |
| Dentiste                                  | disponible, i appel sei  |
| Dermatologue                              | automatiquement re       |
| Endocrinologue                            | médecin généraliste.     |
|                                           |                          |

2 / Choisir la spécialité souhaitée

Les spécialistes sont disponibles en temps réel.

Si la spécialité demandée n'est pas disponible, l'appel sera automatiquement redirigé vers un

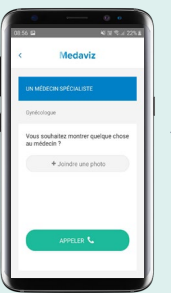

3 / Si besoin, ajouter des piècesjointes (photo, document ...) puis cliquer sur « Appeler »

Un médecin répondra à l'appel dans un délai de moins de 3 min

Pendant l'échange avec le médecin, ce dernier peut proposer au patient de passer en téléconsultation (visio).

Le patient recevra directement sur l'application une notification de RDV sur laquelle il devra cliquer pour passer en visioconférence avec le médecin.

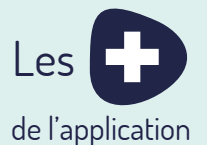

- / Possibilité de joindre des documents
- ✓ Passage en visioconférence sur commun accord avec le médecin
- ✓ Possibilité d'ajouter des numéros supplémentaires (numéros de fixe)

### APPELS EN TÉLÉPHONIE

Pour appeler un médecin :

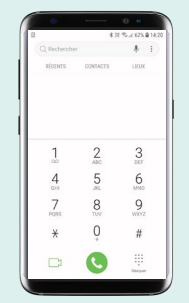

L'adhérent compose le 09 73 03 02 65 sur son clavier téléphonique et choisit la spécialité désirée (1 pour un généraliste, 2 pour un pédiatre .... )

Il est immédiatement mis en relation avec un médecin qui lui répondra dans un délai de moins de 3 min

! Enregistrer le numéro de Medaviz dans son répertoire pour l'avoir toujours à disposition en cas de besoin.

Suite à l'échange avec le médecin, ce dernier peut prescrire une ordonnance\*. L'adhérent retrouvera sa prescription sur l'application, dans la rubrique « Mon profil » - « Mes documents médicaux »,

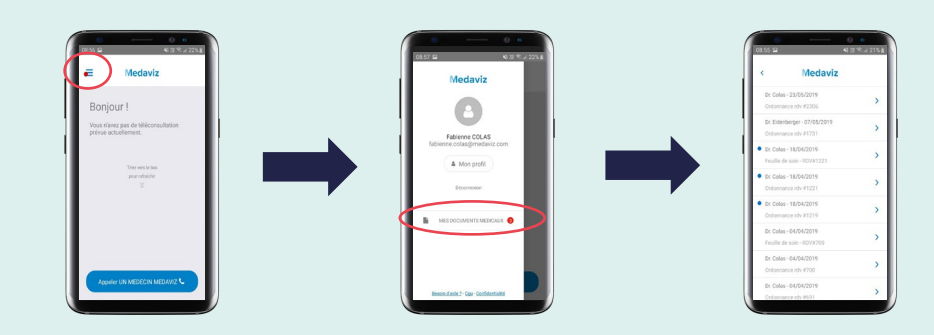

L'ordonnance est également adressée par mail, à l'adresse renseignée par l'adhérent lors de son inscription. La prescription sera accessible pendant une durée de 7 jours,

\* Les médecins Medaviz sont habilités à délivrer des ordonnances à distance. Cependant, la délivrance d'une ordonnance reste à leur libre appréciation dans la mesure où l'échange ne donne pas lieu à un examen clinique et que les professionnels de santé ne connaissent pas les antécédents du patient.

La gestion de profil se fait depuis l'application Medaviz.

| <         | Med                                  | daviz       |
|-----------|--------------------------------------|-------------|
| М         | on profil                            |             |
|           | Monsieur                             | Madame      |
| re<br>Fil | bierne                               |             |
| NO<br>CI  | w<br>Slas                            |             |
| ta<br>fa  | w.<br>bienne.colas⊚                  | medaviz.com |
| an<br>Ve  | te de sussance<br>stre clate de rusi |             |

Pour modifier les informations relatives à son compte, l'adhérent clique sur « Mon profil » en haut à gauche.

Il a la possibilité de modifier les informations suivantes :

- Nom
- Prénom
- Date de naissance
- Civilité

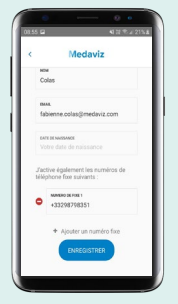

L'adhérent peut également ajouter des numéros de fixe supplémentaires à partir desquels il pourra joindre Medaviz.

! Le numéro de téléphone principal ne peut être modifié (il s'agit de l'identifiant du compte). Ainsi, en cas de changement de numéro de téléphone, l'adhérent créé un nouveau compte en renseignant les nouvelles informations relatives à sa nouvelle ligne téléphonique. Pour supprimer un ancien compte, l'adhérent peut adresser un mail à <u>contact@medaviz.io</u>

Les ayants-droits peuvent également créer leur compte Medaviz.

Pour cela, il leur suffit de suivre la même procédure que l'assuré principal, à savoir :

- Créer leur compte via <u>medaviz.com/umanens</u> ou en téléphonie avec le numéro de téléphone à partir duquel l'ayant droit souhaite pouvoir contacter Medaviz
- Utiliser le code d'activation de l'assuré principal
- Renseigner dans le formulaire leur propre numéro de téléphone et leurs informations personnelles

5 comptes Medaviz peuvent ainsi être créés pour les ayants-droits.